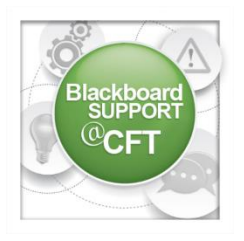

## How do I view a returned graded assignment in the Grade Center?

An instructor can return a graded assignment to students by uploading the document Blackboard the Blackboard Grade Center.

WELCOME 1. First, on the left side of the course homepage, click **My** WELCOME PT. 2 Grades. Announcements Instructor Details **Course Basics** Lessons **Discussion Board** My Grades 🗲 Course Messages Roster 2. Find the appropriate assignment, click the Oct 4, 2016 5:00 PM 98.00 GRADED bubble icon to view the /12 attached document. 3. Click the document link to  $\mathbf{x}$ download,view. WWW Lookup Evaluation Project Information.docx